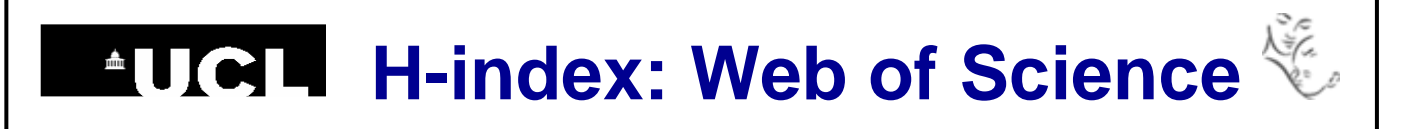

## Find your h-index in Web of Science

1. Go to the Web of Science (wok.mimas.ac.uk) and click to gain access:

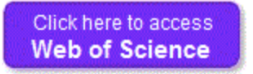

2. Select Author Search from the drop-down menu above the search box.

| <b>Basic Search</b> | ~              |
|---------------------|----------------|
| Example: oil        | Basic Search • |
| Example. ou         | Author Search  |

**3.** Type your name into the search boxes. Click on Add Author Name Variant beneath the search box to add all the ways that your name might appear in your publications.

|    | Enter Author Name                                                                            |       | Select Research Domain                                                    | Select Organiza          | tion          |
|----|----------------------------------------------------------------------------------------------|-------|---------------------------------------------------------------------------|--------------------------|---------------|
| OR | Last Name / Family Name (Required)<br>Morley<br>Last Name / Family Name (Required)<br>Morley | 0     | Initial(s) (Up to 4 allowed)<br>C S<br>Initial(s) (Up to 4 allowed)<br>CJ | Exact Matches Only       |               |
|    | + Add                                                                                        | Autho | r Name Variant   Reset Form                                               | Select Research Domain 🕨 | Finish Search |

4. Click on Finish Search, then click on Article Groups.

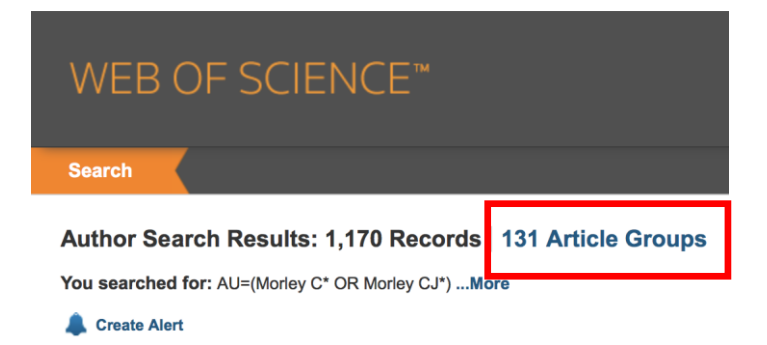

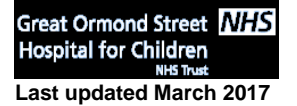

UCL Great Ormond Street Institute of Child Health Library E-mail: <u>ich.library@ucl.ac.uk</u> https://www.ucl.ac.uk/child-health/support-services/library

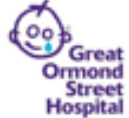

## H-index: Web of Science

The results are now grouped into sets of publications that are likely to have been written by the same person.

| MORL<br>Also pu<br>MORL<br>MORL | LEY CJ<br>ublished as:<br>LEY COLIN J           | Leiden University | PEDIATRICS (214)<br>GENERAL INTERNAL MEDICINE<br>(43)<br>OBSTETRICS GYNECOLOGY (20) | 1973 - 2015 |
|---------------------------------|-------------------------------------------------|-------------------|-------------------------------------------------------------------------------------|-------------|
| MORL<br>MORL<br>MORL            | LEY C<br>LEY C J<br>LEY COLIN<br>LEY COLIN JOHN |                   | RESPIRATORY SYSTEM (8)<br>EMERGENCY MEDICINE (7)                                    |             |

**5.** Tick the checkboxes next to any sets that include your publications and then click on **View Records** at the top of the list.

6. To generate your h-index, click on Create Citation Report at the top right of the results list.

| Results found:                                  | 289   |
|-------------------------------------------------|-------|
| Sum of the Times Cited [?] :                    | 7075  |
| Sum of Times Cited without self-citations [?] : | 6353  |
| Citing Articles [?] :                           | 4198  |
| Citing Articles without self-citations [?] :    | 4002  |
| Average Citations per Item [?] :                | 24.48 |
| h-index [?] :                                   | 43    |

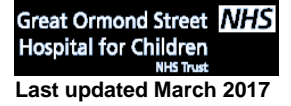

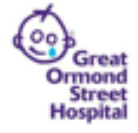